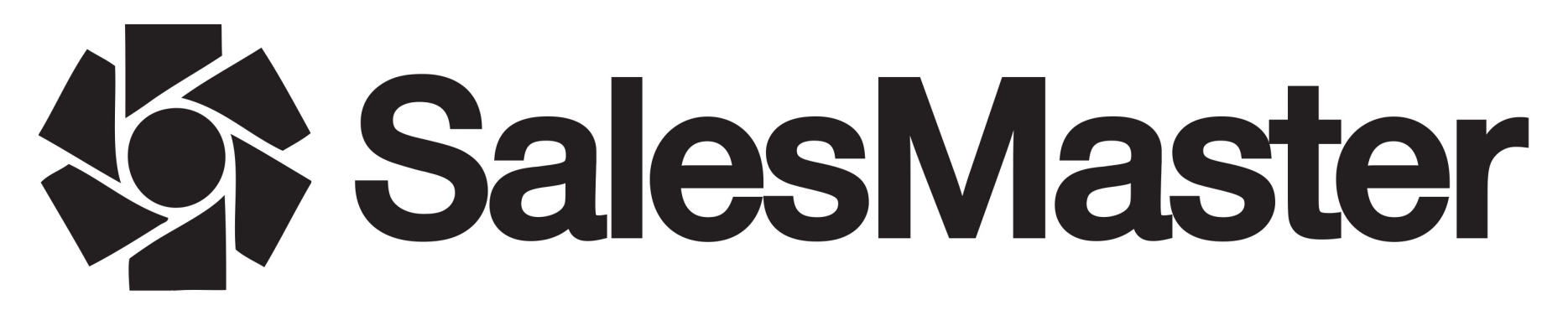

|            | S | alesMaster                                                                         |            |               | ы (                    |
|------------|---|------------------------------------------------------------------------------------|------------|---------------|------------------------|
| Vehicles   | • | Search for vehicles X 34 vehicles                                                  |            | *             | ≁ 🗉 🗏 ः                |
| <b>¢</b> ° |   | Default Demo & Used Stock                                                          |            |               |                        |
| our anger  |   | Vehicle description                                                                | Stock type | Site          | Vehicle status         |
|            |   | AUDI A1 DIESEL HATCHBACK 1.6 TDI S Line 3dr #Apriloffer                            | New        | Manchester    | Awaiting Ship-Released |
|            |   | AUDI A1 DIESEL HATCHBACK 1.6 TDI S Line 3dr #Apriloffer                            | New        | London        | Ordered                |
|            |   | AUDI A1 DIESEL HATCHBACK 1.6 TDI S Line 3dr S Tronic #Apriloffer                   | New        | Milton Keynes | Confirmed              |
|            |   | FORD S-MAX VIGNALE DIESEL ESTATE 2.0 TDCi 5dr Powershift AWD #Apriloffer           | New        | Glasgow       | Release Restricted     |
|            |   | FORD S-MAX VIGNALE ESTATE 2.0 EcoBoost 5dr Auto #Apriloffer                        | Used       | London        | On Site                |
|            |   | FORD S-MAX VIGNALE ESTATE 2.0 EcoBoost 5dr Auto #Apriloffer                        | New        | Edinburgh     | Awaiting Shipment      |
|            |   | FORD TOURNEO CONNECT DIESEL ESTATE 1.5 TDCi 120 Zetec 5dr #Apriloffer              | New        | Edinburgh     | Awaiting Ship-Released |
|            |   | FORD TOURNED CONNECT ESTATE 1.0 EcoBoost Zetec 5dr #Apriloffer                     | New        | Edinburgh     | Awaiting Shipment      |
|            |   | FORD TOURNEO CONNECT ESTATE 1.0 EcoBoost Zetec 5dr #Apriloffer                     | New        | London        | In Transit (To Ship)   |
|            |   | FORD TRANSIT COURIER KOMBI DIESEL ESTATE 1.5 TDCi 6dr [Start Stop] #Apriloffer     | New        | London        | Release Restricted     |
|            |   | S JAGUAR XJ SALOON 5.0 V8 Supercharged Autobiography 4dr Auto [LWB] #a #Apriloffer | Used       | London        | On Site                |
|            |   | SJAGUAR XJ SALOON 5.0 V8 Supercharged Autobiography 4dr Auto [LWB] #a #Apriloffer  | New        | Milton Keynes | In Transit (To Ship)   |
|            |   | S JAGUAR XJ SALOON 5.0 V8 Supercharged XJR 4dr Auto #a #Apriloffer                 | Used       | Birmingham    | On Site                |
|            |   | JAGUAR XJ SALOON 5.0 V8 Supercharged XJR 4dr Auto #a #Apriloffer                   | New        | Glasgow       | Awaiting Shipment      |
|            |   | JAGUAR XJ SALOON 5.0 V8 Supercharged XJR 4dr Auto #a #Apriloffer                   | Used       | Birmingham    | On Site                |
|            |   |                                                                                    |            |               |                        |

# StockBook Manual v3.0

| Key information                             | 3       |
|---------------------------------------------|---------|
| The StockBook Screen                        | 4       |
| Vehicle Sales Status                        | 5       |
| Vehicles 'Under negotiation'                | 6       |
| Marking vehicles as 'Sold'                  | 7       |
| Searching for a vehicle                     | 8       |
| Adding vehicle #tags                        | 9       |
| Building reports                            | 10 - 16 |
| Adjusting the displayed columns             | 10      |
| Filtering of vehicles                       | 11      |
| Saving a report for quick access            | 12 - 13 |
| Sharing a report with other StockBook users | 14      |
| Scheduling the report to send as an email   | 15      |
| Export data from StockBook                  | 16      |
| Super user tips                             | 17 - 18 |

Welcome to SalesMaster. Our system uses various data feeds which are sent to us by your organisation. We use your DMS feed for Used vehicles and your Manufacturer feed for New vehicles. The data is combined and translated for you in one simple system, StockBook.

This makes StockBook the smartest way to sell your New and Used stock across your organisation.

StockBook is intuitive and simple to use, but we have created this manual to help get you up and running as quickly as possible.

We have also added some tips at the end to help you get the most out of our system.

We are always here to help. So if you get stuck, have a question or simply want to know more just drop us an email at <a href="mailto:support@salesmaster.co.uk">support@salesmaster.co.uk</a>

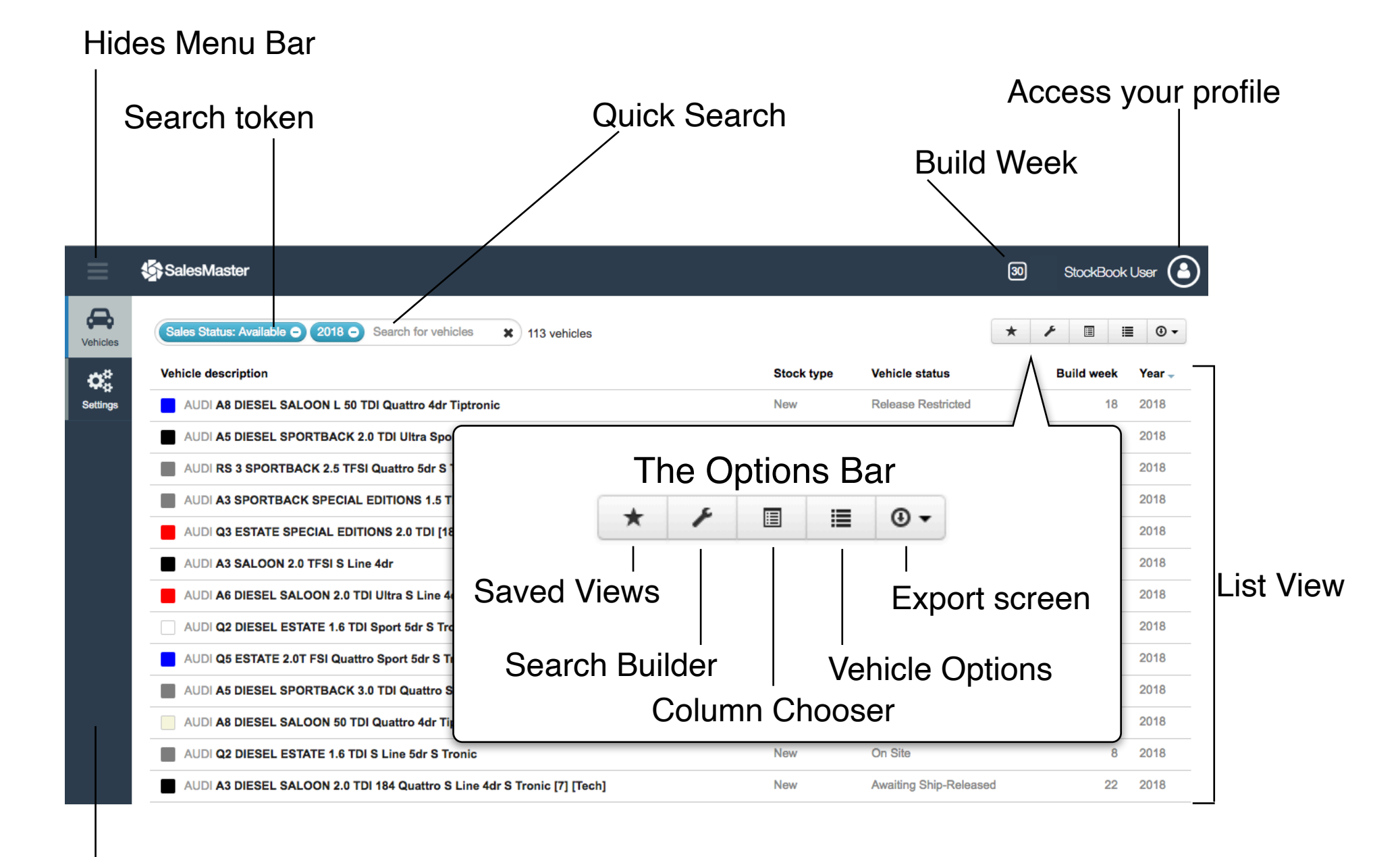

Menu Bar

StockBook has been designed with vehicle sales being controlled via a Sales Status. Access to the various vehicle Sales Statuses are restricted by a user's job role.

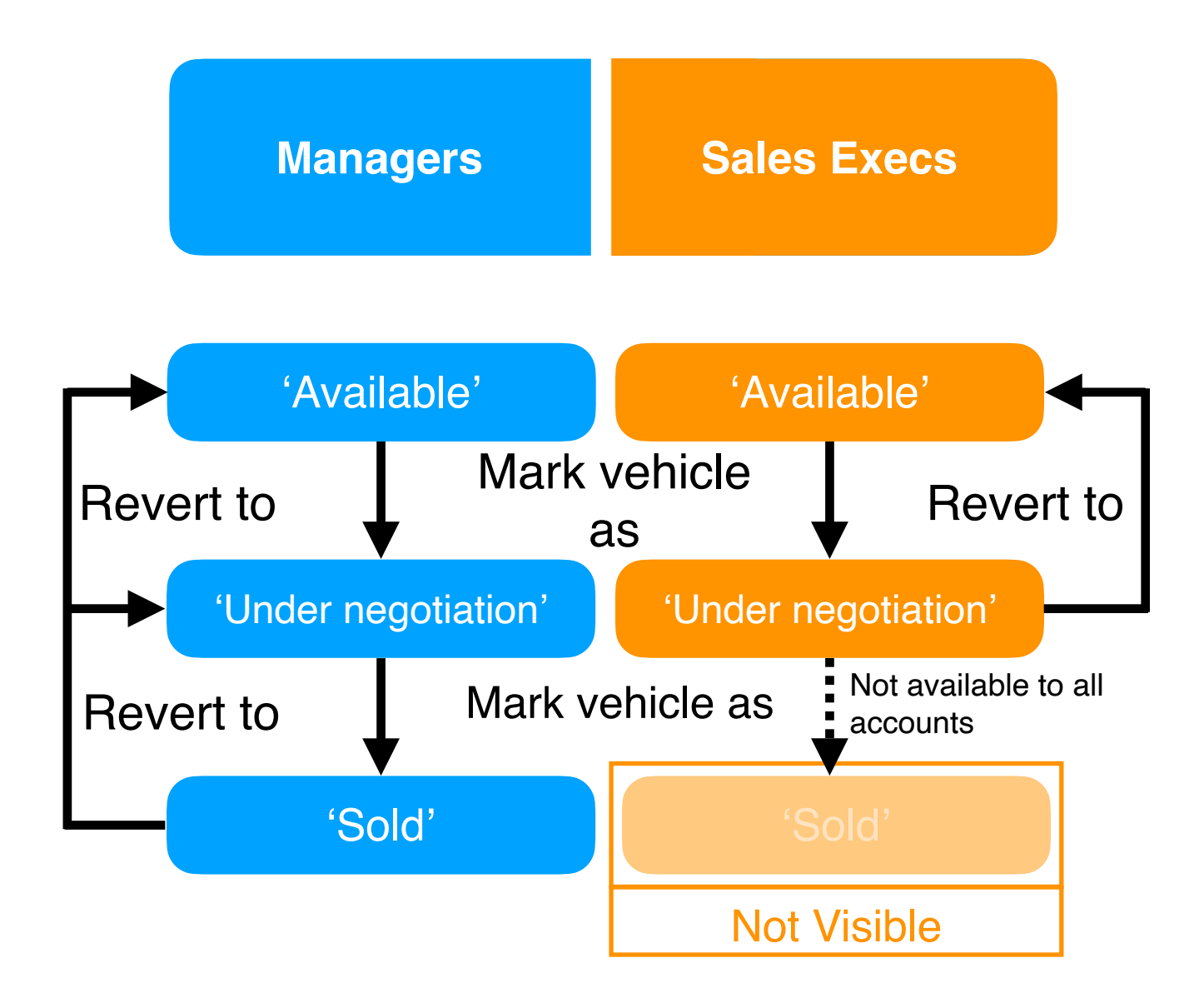

The 'Under negotiation' Sales Status has been designed to prevent other users from selling the vehicle you are offering to your customer. If you've made a sale, you should change the Sales Status to 'Sold' to secure the vehicle. Be careful, StockBook will automatically revert vehicles marked as 'Under negotiation' to 'Available' after a set period of time.

So that everyone is on the same page, StockBook will visibly indicate to other users when a vehicle has been marked as 'Under negotiation'.

To mark a vehicle as 'Under negotiation', firstly open the vehicle record by selecting the vehicle from the List View.

| Overview      | Equipment Activity | Comments               | 5               | Sales Status: Available<br>Sales Status: Under ne | gotiation  |       |
|---------------|--------------------|------------------------|-----------------|---------------------------------------------------|------------|-------|
|               |                    |                        |                 | Sales Status: Sold                                |            |       |
|               |                    |                        | Interior Fine N | lappa leather - Rotor g                           | rey/black  | •     |
| Basic Price   | 19/03/2018         |                        | Model           | Q2 DIESEL ESTATI                                  | E          |       |
| Total Cost of | Options View       |                        | Model Year      | 2018                                              | Model Code | 75975 |
| Delivery      |                    |                        | Year            | N/A                                               | Reg. Date  | N/A   |
| VAT           |                    |                        | Registration    | N/A                                               | Mileage    | 0     |
| RFL (inc. FRF | 5)                 |                        | Body style      | N/A                                               | Doors      | N/A   |
| Total         |                    |                        | Variant         | N/A                                               | Engine     | N/A   |
|               |                    |                        | Transmission    | Automatic                                         | Fuel       | D     |
| More info     |                    |                        |                 |                                                   |            |       |
| VIN           |                    | Order number           |                 | Ordered on                                        | N/A        |       |
| Status        | On Site            | DMS stock number       |                 | Site                                              |            |       |
| Build week    | 8                  | Manufacturer Stock No. |                 | Range code                                        |            |       |
| Location      |                    | Key location           |                 | Available from                                    |            |       |
| P11D          |                    | SalesMaster ID         |                 |                                                   |            |       |
|               |                    |                        |                 |                                                   |            |       |

Click on the 'Sales Status' bar and select 'Under negotiation'.

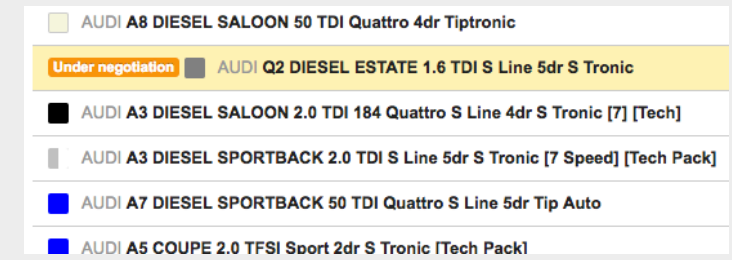

The vehicle will now be flagged as 'Under negotiation' for all users to see.

AUDI Q2 DIESEL ESTATE 1.6 TDI S Line 5dr.S.Tronic

The vehicle will be locked at 'Under negotiation' for a set period of time. During that time period, only you will be able to unlock the padlock.

| 24 402 00                  | <b>`</b>     |                        |                 |                             |              |         |
|----------------------------|--------------|------------------------|-----------------|-----------------------------|--------------|---------|
| .51,192.00                 | ,            |                        | Pearl - Da      | aytona grey                 |              |         |
|                            |              |                        | Interior Fine N | lappa leather - Rotor grey/ | black        |         |
| Basic Price<br>Source: CAP | 19/03/2018   | £23,554.17             | Model           | Q2 DIESEL ESTATE            |              |         |
| Total Cost of              | Options View | £1,768.34              | Model Year      | 2018                        | Model Code   | 7597    |
| Delivery                   |              | £491.66                | Year            | 2018                        | Reg. Date    | N/A     |
| VAT                        |              | £5,162.83              | Registration    | N/A                         | Mileage      | 0       |
| RFL (inc. FR               | F)           | £215.00                | Body style      | N/A                         | Doors        | N/A     |
| Total                      |              | £31,192.00             | Variant         | N/A                         | Engine       | N/A     |
|                            |              |                        | Transmission    | Automatic                   | Fuel         | Diese   |
| lore info                  |              |                        |                 |                             |              |         |
| IN                         |              | Order number           | 6023376         | Ordered on                  | N/A          |         |
| tatus                      | On Site      | DMS stock number       | N/A             | Site                        | Sutsy Compto | on Audi |
| uild week                  | 8            | Manufacturer Stock No. | N/A             | Range code                  | N/A          |         |
| ocation                    | N/A          | Key location           | N/A             | Available from              | N/A          |         |
| 11D                        | £23 554 17   | ColooMastar ID         | 1120522         |                             |              |         |

### To mark a vehicle as 'Sold':

| <b>s</b> ta s | alesMaster                                                             |            |                    | 30  | StockBook L | lser ( |
|---------------|------------------------------------------------------------------------|------------|--------------------|-----|-------------|--------|
|               | ales Status:Under negotiation  Şearch for vehicles  19 vehicles        |            | (                  | * . | ۵ 🗉         | • ا    |
| Ve            | hicle description                                                      | Stock type | Vehicle status     |     | Build week  | Year 🚽 |
|               | Under negotiation AUDI A1 DIESEL SPORTBACK 1.6 TDI SE 5dr S Tronic     | New        | Release Restricted |     | 37          | 2018   |
|               | Under negotiation AUDI A1 DIESEL SPORTBACK 1.6 TDI SE 5dr              | New        | ASC                |     | 17          | 2018   |
|               | Under negotiation AUDI Q5 DIESEL ESTATE 3.0 TDI Quattro S Line 5dr S 1 | New        | ASC                |     | 43          | 2018   |
|               | Under negotiation AUDI A1 DIESEL HATCHBACK 1.6 TDI SE 3dr              | New        | Confirmed          |     | 28          | 2018   |
|               | Under negotiation AUDI Q2 DIESEL ESTATE 1.6 TDI S Line 5dr S Tronic    | New        | On Site            |     | 8           | 2010   |

Load a vehicle record by clicking on the line in the List View

Sales status: Under negotiation -

If you previously marked the vehicle as 'Under negotiation' you will need to click on the padlock to unlock the vehicle.

|            |                  |                     | -               | Sales status: Under    | negotiation - 🕥 | <   | 3 |
|------------|------------------|---------------------|-----------------|------------------------|-----------------|-----|---|
|            |                  |                     |                 | Sales Status: Availabl | e               |     |   |
| Overview   | Equipment Activi | ity Comments Fleets |                 | Sales Status: Under n  | egotiation      |     |   |
|            |                  |                     |                 | Sales Status: Sold     |                 |     |   |
|            |                  |                     | Pearl - D       | aytona grey            |                 |     |   |
|            |                  |                     | Interior Fine I | Nappa leather - Rotor  | grey/black      |     |   |
|            |                  |                     | Model           | Q2 DIESEL ESTAT        | TE              |     |   |
|            |                  |                     | Model Year      | 2018                   | Model Code      |     |   |
|            |                  |                     | Year            | N/A                    | Reg. Date       | N/A |   |
|            |                  |                     | Registration    | N/A                    | Mileage         | 0   |   |
|            |                  |                     | Body style      | N/A                    | Doors           | N/A |   |
|            |                  |                     | Variant         | N/A                    | Engine          | N/A |   |
|            |                  |                     | Transmission    | Automatic              | Fuel            | D   |   |
| More info  |                  |                     |                 |                        |                 |     |   |
| /IN        |                  | Order number        |                 | Ordered on             |                 |     |   |
| Status     |                  | DMS stock number    |                 | Site                   |                 |     |   |
| Build week |                  | Manufacturer Stock  | No.             | Range code             |                 |     |   |
| ocation    |                  | Key location        |                 | Available fro          | m               |     |   |
| P11D       | 4                | SalesMaster ID      |                 |                        |                 |     |   |
|            |                  |                     |                 |                        |                 |     |   |

Click on the 'Sales Status' dropdown and select 'Sold'.

- Managers will now see the the vehicle has been flagged as 'Sold' in the List View
- Sales Execs As 'Sold' vehicles do not display for Sales Execs, the vehicle will now be removed from view

To search for vehicles, type a search term in Quick Search.

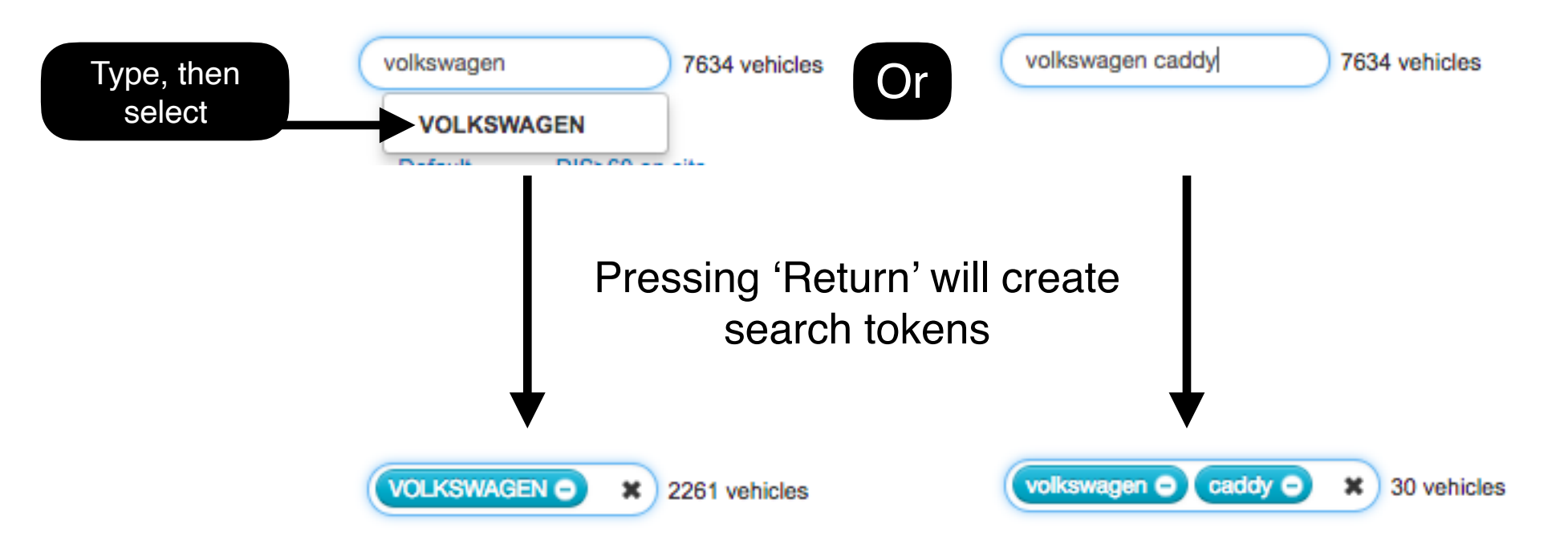

Keep adding search terms (tokens) until your desired vehicles display. The more search tokens you add the more the vehicles are filtered.

Search tokens can be removed using the '-' or 'x'. When a search token is removed the List View will update in real time.

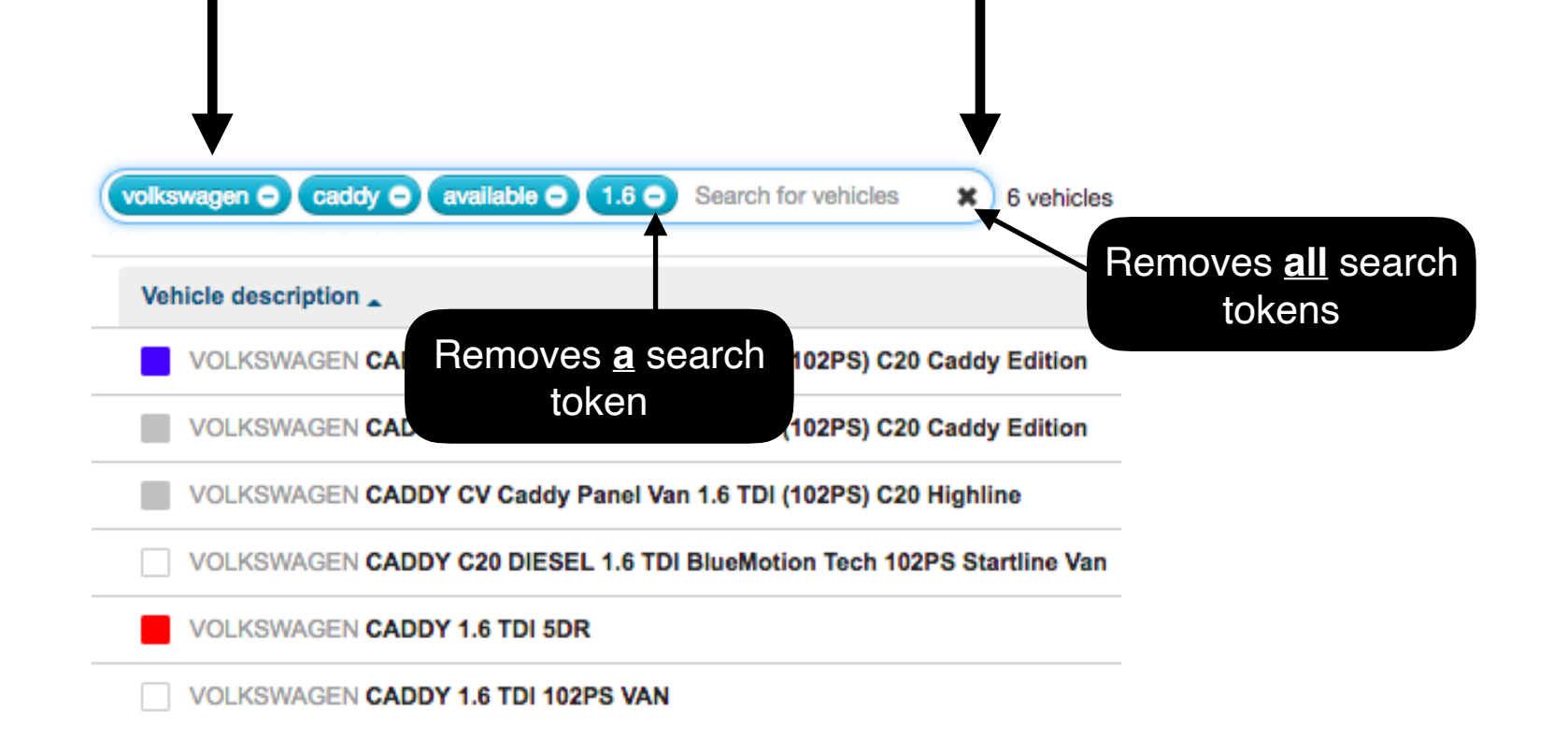

StockBook helps you to highlight campaign vehicles with vehicle #tags. To add #tags to a set of vehicles:

- Group the vehicles
- Use the checkbox to select the vehicles to add a vehicle #tags
- Click on the 'Manage tags' button in the top right hand corner.

| 3 | of 6 selected × Clear selection                                              |            |                |       | ۲            | ] |
|---|------------------------------------------------------------------------------|------------|----------------|-------|--------------|---|
|   | Vehicle description                                                          | Stock type | Vehicle status | - DIS | Sales Status |   |
|   | VOLKSWAGEN CADDY CV Caddy Panel Van 1.6 TDI (102PS) C20 Caddy Edition #Offer | Used       | On Site        | 281   | Available    |   |
|   | VOLKSWAGEN CADDY CV Caddy Panel Van 1.6 TDI (102PS) C20 Caddy Edition        | Used       | On Site        | 133   | Available    |   |
|   | VOLKSWAGEN CADDY CV Caddy Panel Van 1.6 TDI (102PS) C20 Highline             | Used       | On Site        | 129   | Available    |   |
|   | VOLKSWAGEN CADDY C20 DIESEL 1.6 TDI BlueMotion Tech 102PS Startline Van      | Used       | On Site        | 110   | Available    |   |
|   | VOLKSWAGEN CADDY 1.6 TDI 5DR                                                 | Trade      | On Site        | 59    | Available    |   |
|   | VOLKSWAGEN CADDY 1.6 TDI 102PS VAN                                           | Trade      | On Site        | 41    | Available    |   |

Enter the name of the #tag you wish to add and click the update button.

| Update vehicle tags × in            |                     |                |  |  |  |
|-------------------------------------|---------------------|----------------|--|--|--|
| Do you want                         | add or remove tags? |                |  |  |  |
| ✓ Add                               | Remove              |                |  |  |  |
| T<br># offer                        | ag to add           |                |  |  |  |
| You last ran this 24 Jul 2018 10:38 | Cancel Upd          | ate 3 Vehicles |  |  |  |

The same process can be used to remove #tags from vehicles. #tags are visible to everyone, however, only managers are able to add or remove #tags.

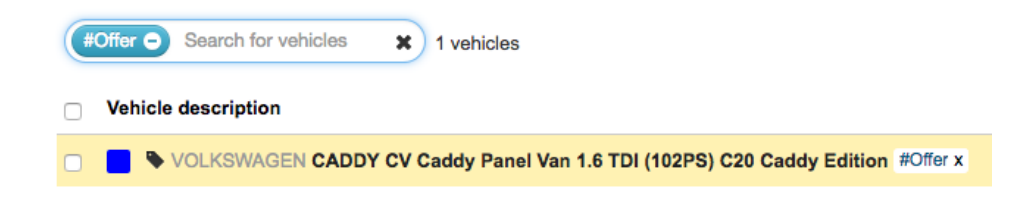

To search by a #tag, simply type the #tag's name into Quick Search or click on a #tag in the List View. This section will cover how to:

- Adjust the displayed columns
- Filter vehicles
- Make use of and access previous created reports
- Export data from StockBook

### Adjusting the displayed columns

Your List View is made up of a series of columns. To adjust these open 'Column Chooser'.

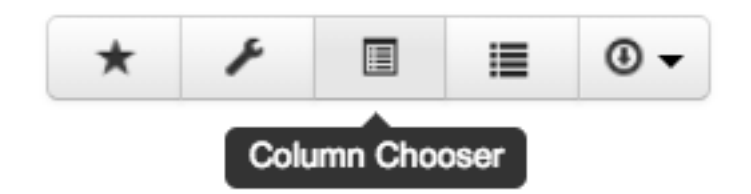

Drag and drop the columns, to build the view you need.

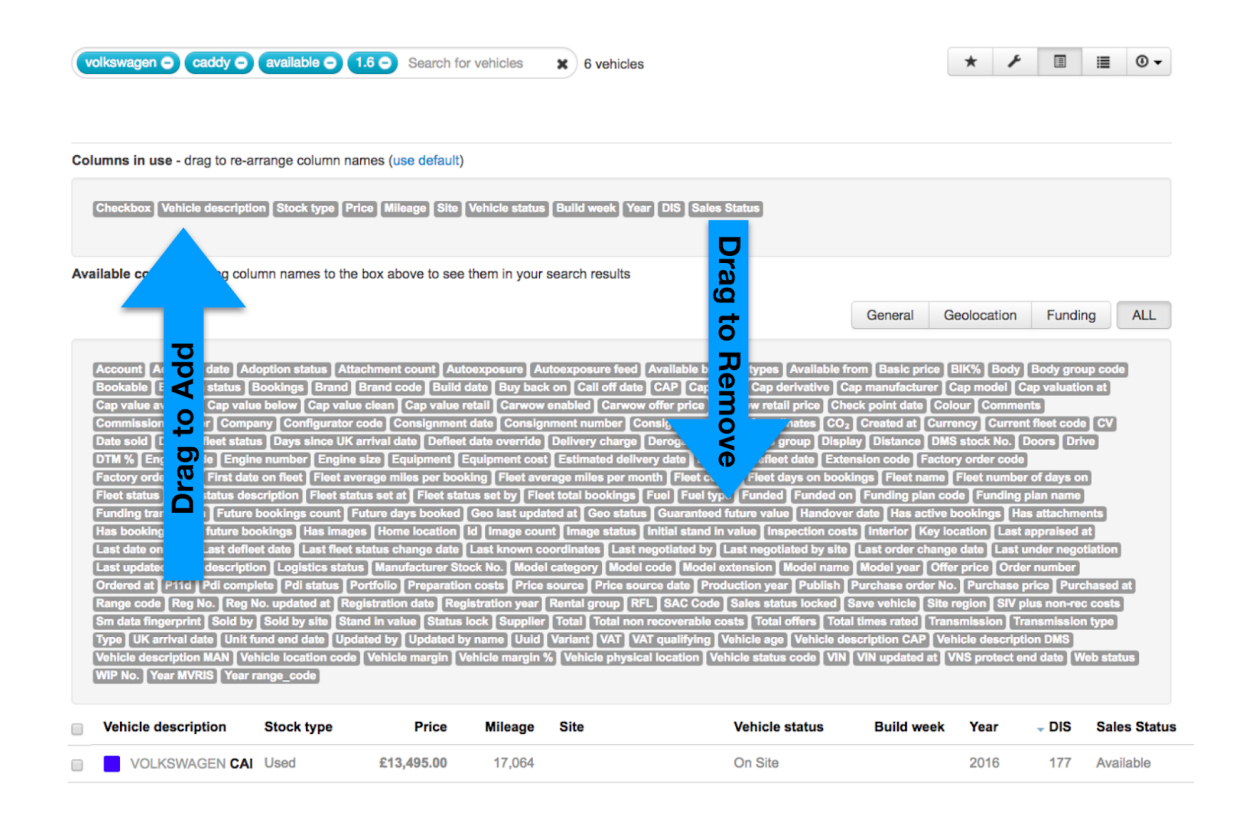

### Filtering of vehicles

Search Builder helps you filter the displayed vehicles by a specific value.

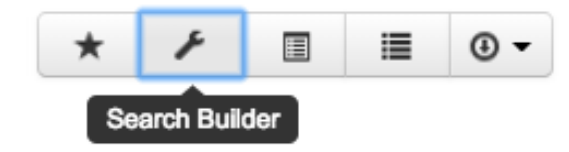

To do this, open Search Builder and select the column you wish to filter the vehicles by.

| Search builder                       | Once you have selected the column you need           |
|--------------------------------------|------------------------------------------------------|
| Add filters to your search           | and determined how you wish to filter the            |
| DIS X V Is more than 60 Apply filter | value(s), click the 'Apply filter' button. A bespoke |
| is is more than is less than         | search token is created and a search has             |
| is not set                           | started.                                             |
| DIS>60 🖨                             | Search for vehicles 2625 vehicles                    |

Vehicle #tags, Search Builder and Quick Search can all be used together to create a highly specific set of filters.

| DIS>60 👄 | Sales Status: Available 😑 | caddy 🗢 | #Offer 👄 | Stock type: Used 🖨 | Colour: Blue 👄 | 1.6 🗢 | × | 1 vehicles |
|----------|---------------------------|---------|----------|--------------------|----------------|-------|---|------------|
|----------|---------------------------|---------|----------|--------------------|----------------|-------|---|------------|

Once you have built your report you can:

- Save it for quick access
- Share it with other StockBook users (within your dealer group)
- Export the data out of StockBook

### Saving a report for quick access

To have instant access to your report, firstly convert your screen into a Saved View by:

1. Opening the Saved Views panel

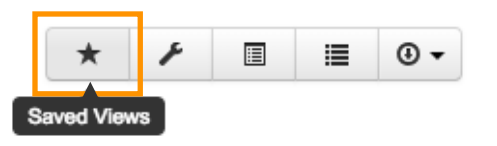

# 2. Entering a title for your report

| ≡                      | SalesMaster                                                                              |            | 30                 | StockBook  | User 🙆     |
|------------------------|------------------------------------------------------------------------------------------|------------|--------------------|------------|------------|
| Cehicles               | Brand: AUDI O Colour: Blue O Sales Status: Available O Search for vehicles X 75 vehicles |            | *                  | ۲ 🗉        | <b>●</b> • |
| <b>Ø</b> ₿<br>Settings | Save this view My views Label Blue Available Audi Share Save                             |            | Shared views       |            | ×          |
|                        | Owner Start at Frequency Format                                                          |            |                    |            |            |
|                        | Vehicle description                                                                      | Stock type | Vehicle status     | Build week | Year 🚽     |
|                        | AUDI A8 DIESEL SALOON L 50 TDI Quattro 4dr Tiptronic                                     | New        | Release Restricted | 18         | 2018       |
|                        | AUDI Q5 ESTATE 2.0T FSI Quattro Sport 5dr S Tronic                                       | New        | Confirmed          | 41         | 2018       |
|                        | AUDI A7 DIESEL SPORTBACK 50 TDI Quattro S Line 5dr Tip Auto                              | New        | Awaiting Shipment  | 14         | 2018       |

# 3. Clicking the Save button

### Saving for quick access (continued)

After refreshing your screen, reopen the Saved Views panel and:

- 5. Click on the Saved View you just made (under 'My views')
- 6. Select 'Pin as tab'

| Brand:AUDI O Colour: Blue O Sa           | ales Status: Available O Search for vehicles X 75 vehicles |
|------------------------------------------|------------------------------------------------------------|
| Save this view                           | My views                                                   |
| Brand:"AUDI" AND general_colour:b        | Blue Available Audi                                        |
| Scheduled reports<br>Owner Start at Free | Run<br>Edit<br>Pin as tab                                  |
| Vehicle description                      | Set as default                                             |
| AUDI A8 DIESEL SALOON L 50 TI            | Di Delete                                                  |
| AUDI Q5 ESTATE 2.0T FSI Quattro          | created by StockBook User on 25 Jul                        |
| AUDI A7 DIESEL SPORTBACK 50              |                                                            |

The next time you load the Vehicles List View, simply click on the tab to access the report

| ≡               | SalesMaster                                |                | ≡                    | SalesMaster                                          |
|-----------------|--------------------------------------------|----------------|----------------------|------------------------------------------------------|
| Vehicles        | Search for vehicles 1272 vehicles          | Nieking on tab | <b>P</b><br>Vehicles | Brand:AUDI  Colour: Blue  Sales Status: Available    |
| <b>¢</b> ¢<br>⊳ | Default Blue Available Audi                |                | <b>¢</b> °           | Default Blue Available Audi                          |
| Cottings        | Vehicle description                        |                | Settings             | Vehicle description                                  |
|                 | Under negotiation AUDI A1 DIESEL SPORTBACK |                |                      | AUDI A8 DIESEL SALOON L 50 TDI Quattro 4dr Tiptronic |

### Sharing a report with other StockBook users

Once you have created a Saved View:

- 1. Click on the Saved View
- 2. Select 'Edit'

| ≡             | Sales Master                                                                                                    |                                                                                                    |             |            | I                  | 30 StockBook | User 🕚 |
|---------------|----------------------------------------------------------------------------------------------------|----------------------------------------------------------------------------------------------------|-------------|------------|--------------------|--------------|--------|
| Vehicles      | Brand:AUDI  Colour: Blue Sales                                                                                              | Search for vehicles                                                                                                    | 75 vehicles |            |                    | * / 🗉 🛙      | •      |
| C<br>Settings | Save this view<br>Label<br>Brand: "AUD!" AND general_colour:blue<br>Share Save<br>Scheduled reports<br>Owner Start at Frequ | My views<br>© Blue Available Audi<br>Blue Available Audi<br>X<br>Run<br>Edit<br>Pin as tab<br>Set as default<br>Charlie on earch |             |            | Shared v           | iews         | ×      |
|               | Vehicle description                                                                                                    | Delete<br>created by StockBook User on 25 Jul                                                                                    |             | Stock type | Vehicle status     | Build week   | Year 🗸 |
|               | AUDI A8 DIESEL SALOON L 50 TDI                                                                                              | 2018                                                                                                    |             | New        | Release Restricted | 18           | 2018   |
|               | AUDI Q5 ESTATE 2.0T FSI Quattro S                                                                                           | port 5dr S Tronic                                                                                                    |             | New        | Confirmed          | 41           | 2018   |
|               | AUDI A7 DIESEL SPORTBACK 50 TI                                                                                              | DI Quattro S Line 5dr Tip Auto                                                                                                   |             | New        | Awaiting Shipment  | 14           | 2018   |
|               | AUDI A5 COUPE 2.0 TFSI Sport 2dr                                                                                            | S Tronic [Tech Pack]                                                                                                    |             | New        | Ordered            | 18           | 2018   |

3. Click the 'Share' button and tick which users you wish to share the view with before clicking 'Save'

| ≡                      | SalesMaster                                            |                                         |             | 3 StockBook User |
|------------------------|--------------------------------------------------------|-----------------------------------------|-------------|------------------|
| Vehicles               | Brand:AUDI  Colour: Blue  Sales S                      | Status: Available O Search for vehicles | 75 vehicles | ★ ⊁ 国 ≡ 0.       |
| <b>Ø</b> ₿<br>Settings | Edit this view                                         | My views<br>Blue Available Audi         |             | Shared views ×   |
|                        | Blue Available Audi                                    |                                         |             |                  |
|                        | Shared (2) Save                                        |                                         |             |                  |
|                        | This view will be shared with the users selected below |                                         |             |                  |
|                        | Select all Select none                                 |                                         |             |                  |
|                        | Site 1                                                 |                                         |             |                  |
|                        | Site 2                                                 |                                         |             |                  |
|                        | User A                                                 |                                         |             |                  |
|                        | Site 3                                                 |                                         |             |                  |
|                        | User B                                                 |                                         |             |                  |
|                        | □ Site 4                                               |                                         |             |                  |
|                        | Site 5                                                 |                                         |             |                  |
|                        | User C                                                 |                                         |             |                  |
|                        |                                                        |                                         |             |                  |

### Scheduling the report to send as an email

Once you have created a Saved View:

- 1. Click on the Saved View
- 2. Select 'Schedule as email'

| ≡        | SalesMaster                                                                                                    |                                                                                            |             |            | (                  | 30 StockBook | User 🙆 |
|----------|----------------------------------------------------------------------------------------------------|--------------------------------------------------------------------------------------------|-------------|------------|--------------------|--------------|--------|
| Vehicles | Brand:AUDI Colour: Blue Sale                                                                                               | s Status: Available O Search for vehicles                                                  | 75 vehicles |            | *                  | · / II I     | ∎ ⊕•   |
| Settings | Save this view<br>Label<br>Brand: "AUD!" AND general_colour.blu<br>Share Save<br>Scheduled reports<br>Owner Start at Frequ | My views<br>© Blue Available Audi<br>Blue Available Audi<br>X<br>Run<br>Edit<br>Pin as tab |             |            | Shared vi          | ews          | ×      |
|          | Default Blue Available Audi                                                                                                | Set as default<br>Schedule as email                                                        |             |            |                    |              |        |
|          | Vehicle description                                                                                                    | Delete                                                                                     |             | Stock type | Vehicle status     | Build week   | Year 🚽 |
|          | AUDI A8 DIESEL SALOON L 50 TDI                                                                                             | created by StockBook User on 25 Jul<br>2018                                                |             | New        | Release Restricted | 18           | 2018   |
|          | AUDI Q5 ESTATE 2.0T FSI Quattro                                                                                            | Sport 5dr S Tronic                                                                         |             | New        | Confirmed          | 41           | 2018   |
|          | AUDI A7 DIESEL SPORTBACK 50 1                                                                                              | DI Quattro S Line 5dr Tip Auto                                                             |             | New        | Awaiting Shipment  | 14           | 2018   |
|          | AUDI A5 COUPE 2.0 TFSI Sport 2dr                                                                                           | S Tronic [Tech Pack]                                                                       |             | New        | Ordered            | 18           | 2018   |

3. Use the form to schedule when the report is sent to you

parated

Save

| Add Scheduled Report  |                                          |
|-----------------------|------------------------------------------|
| * Frequency           | Weekly \$                                |
| t Days                | SOMOTOWOTOFOS                            |
| * Time                | 00 \$: 0 \$                              |
| * Starts on           |                                          |
| * Format              | Excel \$                                 |
| Recipients (optional) |                                          |
|                       | Note: email addresses should be comma se |
|                       |                                          |
|                       | Cano                                     |

You can select the report to send as an Excel or a PDF file.

Adding email addresses to the 'Recipients' box will send the report to additional users.

### Export data from StockBook

At any point when using StockBook, you can export the data displayed on the screen to Excel (*XLS*) or PDF. StockBook will allow you to download your file to your browser, if the number of on-screen records is 100 or less. For more than 100 records StockBook will only allow you to request a file via email. Emailed files should arrive to your inbox within minutes.

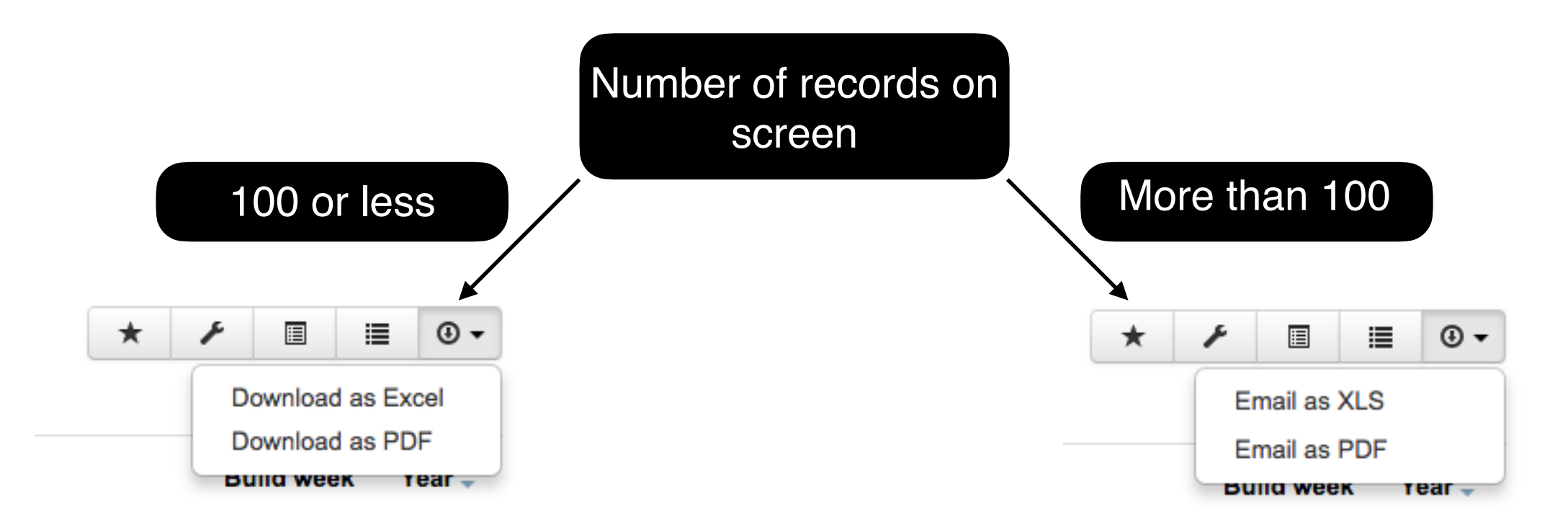

### **Reordering columns**

Displayed columns can be reordered using drag and drop.

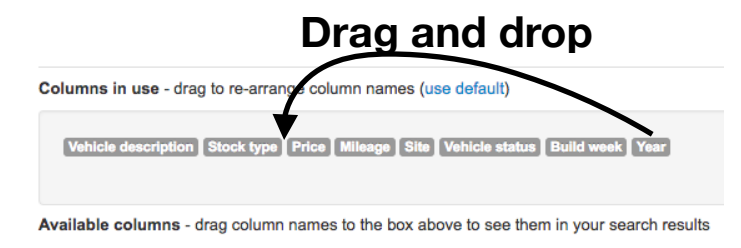

### Removing 'Sold' vehicles from view

Managers may wish to see all vehicles which are eligible for sale. This can be done by removing 'Sold' vehicles using the search token '-sold'.

| 0 | -sold                 | 2145 vehicles |       | C | sold 😑  | Search for vehicle | s 🗙 1609 vehicles |       |
|---|-----------------------|---------------|-------|---|---------|--------------------|-------------------|-------|
|   | Vehicle description - | Stock type    | Price |   | Vehicle | e description 🗸    | Stock type        | Price |
|   |                       | Used          |       |   | Sł      | ODA YETI OUTD      | New               |       |
|   | SKODA YETI OUTD       | New           |       |   | M       | ERCEDES-BENZ       | New               |       |
|   | MERCEDES-BENZ         | New           |       |   |         | otected MERCED     | New               |       |

### Instantly see a vehicle's colour description

The colour swatches visually show you the general colour of the vehicle. However, if you hover the mouse over the swatch you can see the exact colour.

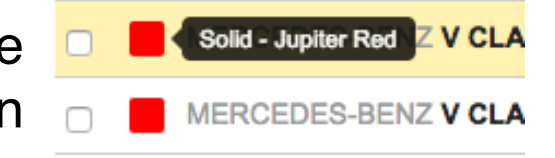

# Sort the vehicles by a column

| Soft the vehicles by a column                             | Vehicle description - |
|-----------------------------------------------------------|-----------------------|
| Clicking on a column header will sort the vehicles by the | AUDI A1 HATCH         |
| values in that column.                                    | AUDI A1 HATCH         |
|                                                           |                       |

## Widen your searches with an 'OR'

Typing an 'OR' between two search terms will include both possibilities

| the                                                       | Vehicle description -<br>AUDI A1 HATCHE | Stock type<br>New |  |  |  |  |  |
|-----------------------------------------------------------|-----------------------------------------|-------------------|--|--|--|--|--|
|                                                           | AUDI A1 HATCHE                          | New               |  |  |  |  |  |
| red OR blue O                                             | Search for vehicles 384 vehicles        |                   |  |  |  |  |  |
| Vehicle description                                       |                                         |                   |  |  |  |  |  |
| Under negotiation AUDI A1 DIESEL HATCHBACK 1.6 TDI SE 3dr |                                         |                   |  |  |  |  |  |
| Under negotiation AUDI A1 DIESEL HATCHBACK 1.6 TDI SE 3dr |                                         |                   |  |  |  |  |  |

# Super user tips

### Access a PDF spec sheet for Used vehicles

To access a PDF vehicle spec sheet, click on the download icon in the top right of the vehicle record and select 'Download PDF Spec Sheet'.

### View a vehicle's equipment and audit

Within a vehicle's record you can view tabs on 'Equipment' and 'Activity'. The 'Activity' tab records actions and changes applied to the vehicle.

### Quickly move between vehicle records

When you are in the vehicle record you can use the arrow buttons to quickly move to the next or previous vehicle in the List View.

### View the options of all vehicles in your search at a glance

Click on the 'Vehicle Options' button to display each vehicle's options within the List View

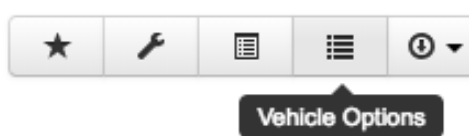

< >

 $(\mathbf{x})$ 

| AUDI A1 HATCHBACK 1.4 TFSI Sport Nav 3dr S Tronic Overview Equipment Activity Comments Fleets                                                                                                    | • • •         |
|----------------------------------------------------------------------------------------------------|---------------|
| updated Vehicle January 17th, 2018 13:48<br>Bookable changed from No to Yes<br>Booking status set to available<br>Current fleet status set to /<br>Price changed from £22,332.00 to £22,492.00               | 7 months ago  |
| updated Vehicle September 29th, 2017 15:53<br>Price changed from £19,430.00 to £22,332.00                                                                                                    | 10 months ago |
| created Vehicle September 29th, 2017 14:26<br>Stock type set to New<br>Basic price changed from £0.00 to £15,654.17<br>Consignment date set to 8 Sep 2017 17:31:51<br>Price changed from £0.00 to £19,430.00 | 10 months ago |

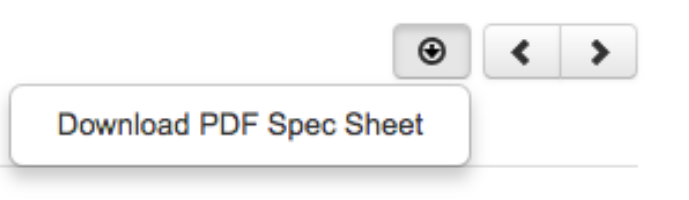